Windows 8 88.1

## ifi

## JRMC 19/20 - ASIO Setup Instructions

The nano iDSD and the micro iDSD are able to natively DECODE DSD but as the DAC is the host and the computer is the client, with the iDSD, there are 2 choices to bitstream DSD WITHOUT conversion:

- 1. DoP (via WASAPI) handled in a separate tutorial
- 2. ASIO native which is covered in this tutorial

The following example is on JRiver Media Center 19+20 (if your program is different, the principle remains the same but please consult your software vendor for more information).

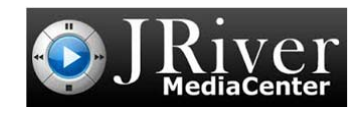

JRiver Media Centre 19/20

Step 1: Tools > Options > Audio Device. Select the <u>iFi (by AMR) HD USB Audio (ASIO)</u> and

- CHECK the boxes as per below.
- Buffering: 500 milliseconds

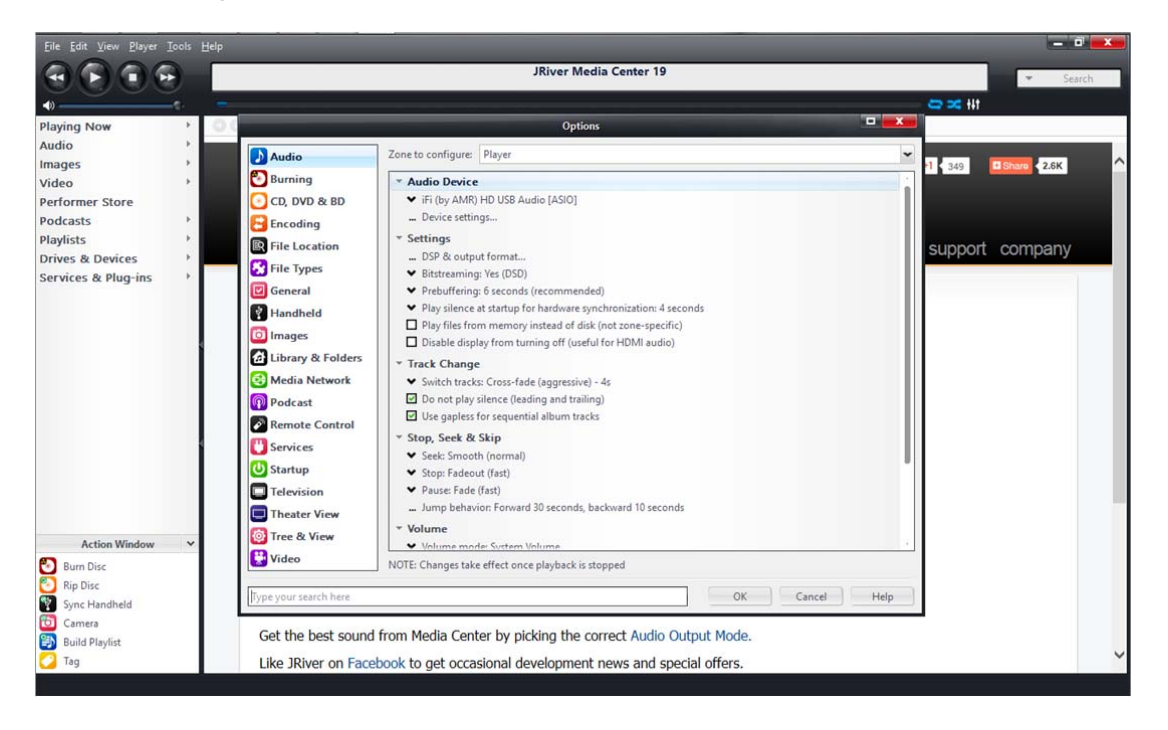

## ifi

## Step 2: Tools > Options > Audio

- Audio Devices. Select iFi (by AMR) HD USB Audio (ASIO)
- DSP Studio (ALL boxes UNCHECKED):

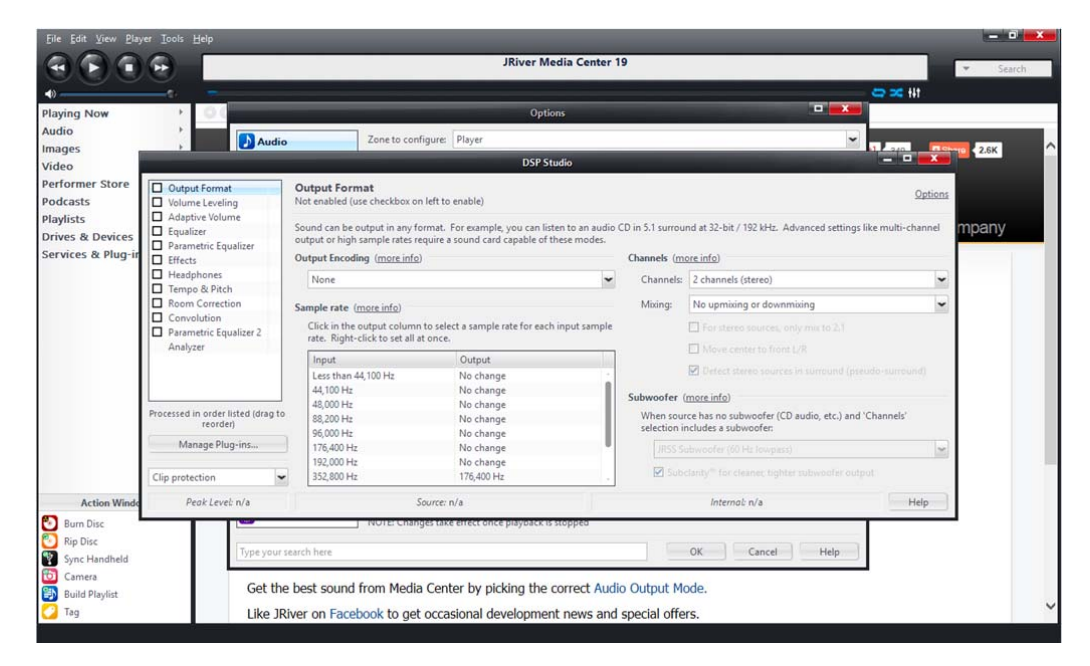

Step 3: Tools > Options > Audio > Bitstreaming: Yes (DSD)

|                                                                                                    | Optio                                                                                                    | ons                                                                                                    |        |
|----------------------------------------------------------------------------------------------------|----------------------------------------------------------------------------------------------------|----------------------------------------------------------------------------------------------------|--------|
| Audio                                                                                                    | Zone to configure: Player                                                                                                    |                                                                                                    | ~      |
| <ul> <li>Burning</li> <li>CD, DVD &amp; BD</li> <li>Encoding</li> <li>File Location</li> <li>File Types</li> </ul>             | ✓ Audio Device     ✓ iFi (by AMR) HD USB Audio [ASIO]     … Device settings     ✓ Settings     … DSP & output format     ✓ Bitstreaming: Yes (DSD)                                                              |                                                                                                    |        |
| General Handheld Timages Library & Folders Media Network Podcast Remote Control                                                | None (recommended)     HDMI     S/PDIF     Custom      Switch tracks: Cross-fade (aggressive     Do not play silence (leading and traili     Use gapless for sequential album tracks                            | fed)<br>ynchronization: 4 seconds<br>sk (not zone-specific)<br>ful for HDMI audio)<br>i) - 4s<br>ing)<br>cks |        |
| <ul> <li>Services</li> <li>Startup</li> <li>Television</li> <li>Theater View</li> <li>Tree &amp; View</li> <li>Yiew</li> </ul> | <ul> <li>Stop, Seek &amp; Skip</li> <li>Seek: Smooth (normal)</li> <li>Stop: Fadeout (fast)</li> <li>Pause: Fade (fast)</li> <li> Jump behavior: Forward 30 seconds,</li> <li>Volume</li> <li>Volume</li> </ul> | backward 10 seconds                                                                                          |        |
| Type your search here                                                                                                    | NOTE: Changes take effect once playback is                                                                                                    | stopped OK Cance                                                                                             | I Help |

Exit. You are now ready to enjoy DSD without conversion to another format on your iDSD by iFi.